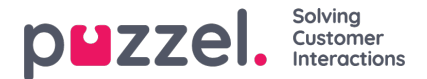

## **Configure Single Sign-On with Salesforce**

This article describes how to configure single sign-on (SSO) to Puzzel using Salesforce as an external provider.

This method utilizes Open IDConnect, see also: Integrate Service Providers as Connected Apps with OpenID Connectfor more information.

# Step 1 : Create a new SSO Connection in Organisation settings portal

Start by creating a new Single Sign-on connection in the Organisation Settings portal to get the redirect URIs you need in the Connected App in Salesforce.

From the Organisation Settings home page, click on the "Single Sign-On" icon as shown below:

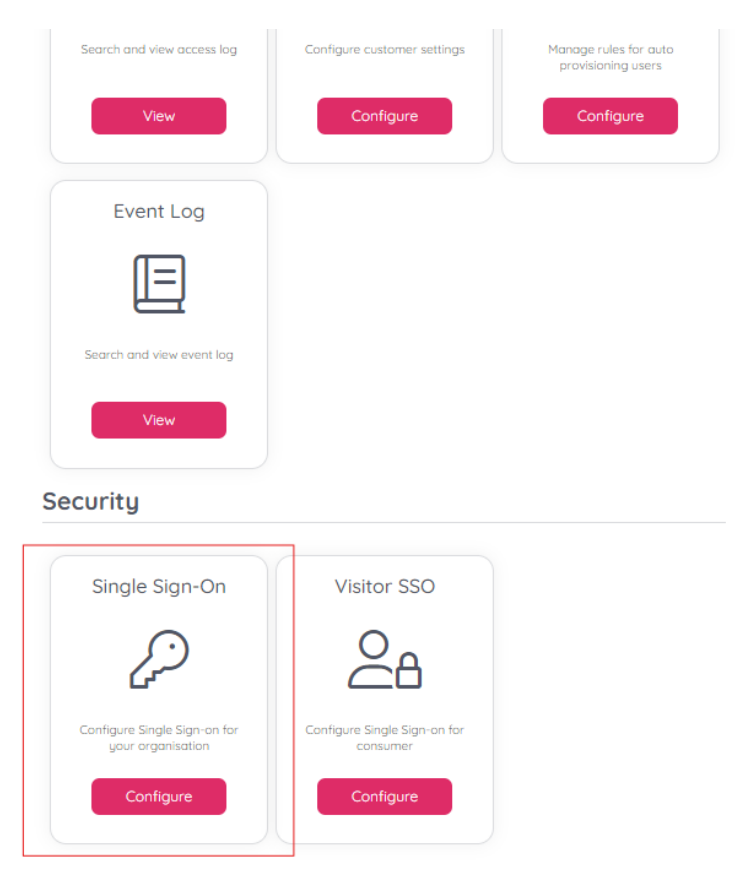

Depending on whether you have added SSO configurations previously or not you should either see a list of current configurations or just an empty list, either way you should also have the "Add" button displayed on the top right.

Click on the "Add" button and choose "OIDC" as illustrated below:

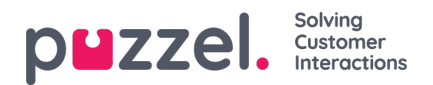

| Organ      | rganisation Settings            |              |            | puzzel. |  |  |
|------------|---------------------------------|--------------|------------|---------|--|--|
|            | 2                               |              |            |         |  |  |
| Single Sig | jn-on                           |              |            | + Add   |  |  |
| Enabled    | Display name                    | Туре         | Tenant     | OIDC    |  |  |
| • No       | Puzzel IO (OIDC)                | OIDC         |            | C T     |  |  |
| • No       | Salesforce Puzzel DEV           | OIDC         | puzzel.com | C T     |  |  |
| • No       | Multi-tenant login with puzzel. | io tena OIDC |            | C       |  |  |

On the next screen you will be presented with two fields which you need to add to your Salesforce configuration, "Redirect URI" and "Front-channel logout URL". See screenshot below:

| Organisation Settin                  | gs                         | puzzel. |
|--------------------------------------|----------------------------|---------|
| @ Home                               |                            |         |
| Display name 🔘                       | Type O                     |         |
| Scheme ()                            | OIDC                       |         |
| 86454686 CD85-42FF-97D8-89D921F130E4 |                            |         |
| Redirect URI                         |                            |         |
| Front-channel logout URL®            |                            |         |
| Tenont                               |                            |         |
| Authority (5                         |                            |         |
| Client id ()                         | Clent secret 0             |         |
| External id daim ()                  | Response type 🔘            |         |
|                                      | code                       | ~       |
| Scopes ()                            | Authorized Azure Tenont Id | h 0     |
| Get claims from UserInfo endpoint () | Use PKCE ()                |         |
| Disabled <b>brabled</b>              | Cancel                     | Save    |

# Step 2: Create a new Salesforce Connected App and add initial config

From Setup, enter Apps in the Quick Find box, and select App Manager.

Copyright ©2022 Puzzel Ltd. All rights reserved.

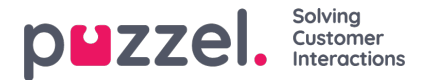

Click "New Connected App".

Enter the connected app's name, which displays in the App Manager and on its App Launcher tile. The connected app name must be unique within your organisation.

Enter the API name used when referring to your app from a program. It defaults to a version of the name without spaces. Only letters, numbers, and underscores are allowed, so if the original app name contains any other characters, edit the default name.

| SETUP<br>App Manager                                               |                                                                                                    |
|--------------------------------------------------------------------|----------------------------------------------------------------------------------------------------|
| New Connected App                                                  |                                                                                                    |
|                                                                    | Rev. Revel                                                                                                    |
| Basic Information                                                  |                                                                                                    |
| Sense Information                                                  |                                                                                                    |
| Connected App Norre                                                | Puzzel ID 880                                                                                                    |
| API Norre                                                          | Puzzel ID 890                                                                                                    |
| Contact Ernell                                                     |                                                                                                    |
| Contact Phone                                                      |                                                                                                    |
| Logo Image URL:                                                    |                                                                                                    |
|                                                                    | Joised loop image or Choose one of our service loops                                                                                       |
| Icon URL 0                                                         |                                                                                                    |
| Info URL                                                           | Choose and Close and the Links                                                                                                    |
| Description                                                        |                                                                                                    |
|                                                                    |                                                                                                    |
| API (Enable OAuth Settings)                                        |                                                                                                    |
| Enable OAuth Settings                                              | 2                                                                                                    |
| Enable for Device Flow                                             |                                                                                                    |
| Cellback URL-                                                      |                                                                                                    |
|                                                                    |                                                                                                    |
|                                                                    |                                                                                                    |
| Use optic agriculture                                              |                                                                                                    |
| Selected OAuth Scopes                                              | Available DAuth Scopes                                                                                                    |
|                                                                    | Access al Data Cloud API resources (cdp_api) + kcess the identity URL service (id, profile, email, address, phone)                         |
|                                                                    | Access chabit services (chabit api) Vicess undue user iterritiens (operation)                                                              |
|                                                                    | Access custom permissions (custom, permissions)                                                                                            |
|                                                                    | Access the Selectors API Pattorn (stap_api)                                                                                                |
|                                                                    | Manage Data Cloud Calculated Insight data (odp_calculated_insight_api)                                                                     |
|                                                                    | Manage Data Cloud Identity Hesolution (cdp. identityresolution .ap)<br>Manage Data Cloud Incestion #91 (data (cdp. identityresolution .ap) |
|                                                                    | Manage Data Cloud profile data (odp_profile_api) *                                                                                         |
| Require Proof Key for Code Eschange (PKCE) Extension for Supported | 8                                                                                                    |
| Regulas Secret for Web Server Flow:                                |                                                                                                    |
| Require Secret for Refresh Token Flows                             |                                                                                                    |
| Enable Client Credentials Flows                                    | 0                                                                                                    |
| Erable Authorization Code and Credentials Flow-                    | 0                                                                                                    |
| Issue JSCN Web Token LJWT-based access trikers for named users :   |                                                                                                    |
| Internet Al Triang                                                 |                                                                                                    |
| introduction inverses                                              | 0                                                                                                    |

Check "Enable OAuth Settings"

Add Redirect URI from Puzzel ID Organisation Settings (see step 1) to "Callback URL"

Add the two scopes shown in the screenshot above in "Selected OAuth Scopes".

The scope "Access the identity URL service (id, profile, email, address, phone)" is for sending the e-mail to match the user in Puzzel ID. You could use other claims to match the user as well, like the "sub" claim, and then this scope would not be needed.

Click the "Save" button on top of the screen.

## Step 3: Configure details in Puzzel ID

Once Saved, you need to fetch the consumer details to configure in Puzzel ID.

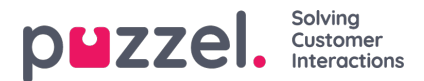

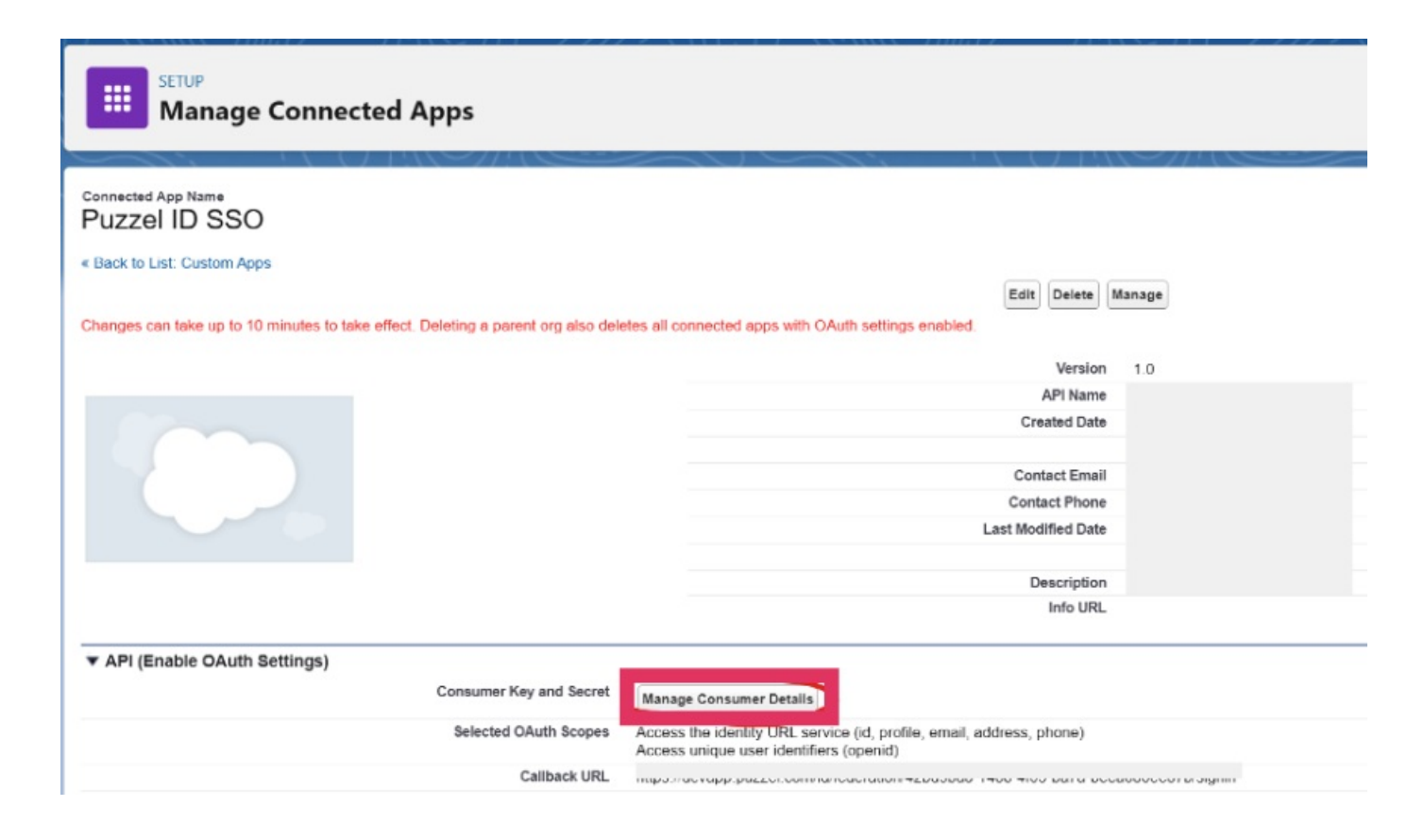

| Connected App Name<br>Puzzel ID SSO                                                                                                   |                       |  |  |  |  |  |
|----------------------------------------------------------------------------------------------------|-----------------------|--|--|--|--|--|
| « Back to Manage Connected Apps                                                                                                    |                       |  |  |  |  |  |
| Consumer Details                                                                                                    |                       |  |  |  |  |  |
| Consumer Key                                                                                                    | Сору                  |  |  |  |  |  |
| Consumer Secret                                                                                                    | Сору                  |  |  |  |  |  |
| Staged Consumer Details                                                                                                    |                       |  |  |  |  |  |
| Generate staged values for the consumer key and secret. When you apply the staged values, they replace the original consumer details. |                       |  |  |  |  |  |
| Staged Consumer Key                                                                                                    | Not generated         |  |  |  |  |  |
| Staged Consumer Secret                                                                                                    | Not generated         |  |  |  |  |  |
|                                                                                                    | Generate Apply Cancel |  |  |  |  |  |

Configure the Single Sign-on client in Puzzel ID Organisation Settings with values from Salesforce:

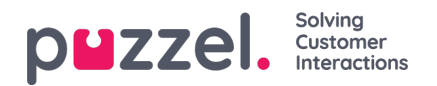

| Home 😨 contain costonier, teno 1             | ngara (10200 #100)                                                                                                    |
|----------------------------------------------|----------------------------------------------------------------------------------------------------|
| Display name ()                              | Type 🔘                                                                                                    |
| Custom Salesforce SSO (devpuzzel)            | OIDC                                                                                                    |
| Scheme 🔘                                     |                                                                                                    |
|                                              | 0                                                                                                    |
| Redirect URI ()                              |                                                                                                    |
| · · · · · · · · · · · · · · · · · · ·        |                                                                                                    |
| Frant-channel logout URL ()                  |                                                                                                    |
| 6-16-17-17-17-17-17-17-17-17-17-17-17-17-17- | unit an a sear star to a to construct the to construct to the to the to |
| Tenant 🔘                                     |                                                                                                    |
| devpuzzel.com                                |                                                                                                    |
| Authority 🛞                                  |                                                                                                    |
| ingenty man or test and an entry system      | Second W                                                                                                    |
| Client id ()                                 | Client secret ()                                                                                                    |
|                                              |                                                                                                    |
| External id claim ()                         | Response type 🔘                                                                                                    |
| amail                                        | code 🗸                                                                                                    |
| Scapes ()                                    | Authorized Azure Tenant Id's 🛞                                                                                                    |
| email x profile x openid x                   |                                                                                                    |
| Get claims from UserInfo endpoint 🕕          | Use PKCE                                                                                                    |
|                                              |                                                                                                    |

- · In the field "Authority" enter the URL to your Salesforce tenant
- · Copy the "Consumer Key" in Salesforce to "Client id"
- · Copy the "Consumer Secret" in Salesforce to "Client secret"

Continuing in same form as in the previous step, the field "External id claim" requires special attention. Here you need to provide a valid Salesforce claim that will be used to map the user to Puzzel ID.

The easiest path is to set the External id claim to "email" (can also be i.e. "sub").

#### Note

When using the "email" claim here all users that are to use this SSO configuration needs to set email in their externalid field as shown below:

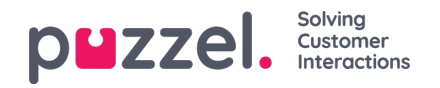

| First Name                          | Middle Name                                                                                                    |
|-------------------------------------|----------------------------------------------------------------------------------------------------|
| Agent                               |                                                                                                    |
| _ast Name                           | Mobile                                                                                                    |
| Name                                |                                                                                                    |
| Email * 🗊                           | Puzzel ID * 🕕                                                                                                    |
| agent@email.com                     | agent@email.com                                                                                                    |
| Time zone 🕕                         | Preferred language * 🕕                                                                                                    |
| W. Europe Standard Time (UTC+01:00) | e English e Constant e Constant e |
| External id 🕕                       | Role(s)                                                                                                    |
| agent@email.com                     | Partner <sub>X</sub> User <sub>X</sub> Admin <sub>X</sub>                                                                                                    |
|                                     |                                                                                                    |
| Group(s) 🕕                          |                                                                                                    |
|                                     |                                                                                                    |
| nactive Active                      |                                                                                                    |

For more information about external id see: Validate users using external id.

### Step 5 - Save and enable the configuration

Still in the same form as in the previous step, make sure to toggle the configuration to "Enabled" if you wish to start using the configuration right away.

Click "Save" to store your configuration.

## Step 6 - Optional - Change scheme name

This is an optional step to improve readability when referring to a SSO configuration. It can be skipped if you just want to use the default GUID based scheme value or don't want to use the "idp=" query parameter at all.

You can use the "Scheme" value for a SSO configuration as the "idp" parameter for the agent. This is described in the section "Accessing external providers directly" in this article.

To change the "Scheme" from the generated id to a readable name, you can edit the "Scheme" field as shown below and click save:

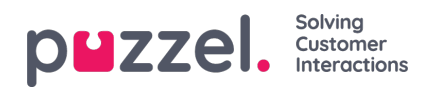

| 2 Home 😨 Current customer:                                                                                                    | na namana wanapat                  |
|----------------------------------------------------------------------------------------------------|------------------------------------|
| Display name 🔘                                                                                                    | Type ()                            |
| A                                                                                                    | OIDC                               |
| Scheme ()                                                                                                    |                                    |
| salesforce-devpuzze                                                                                                    | 19                                 |
| Redirect URI ()                                                                                                    |                                    |
| L.,                                                                                                    |                                    |
| Front-channel logout URL                                                                                                    |                                    |
| C                                                                                                    |                                    |
| Tenant ()                                                                                                    |                                    |
| devpuzzel.com                                                                                                    |                                    |
| Authority 🔘                                                                                                    |                                    |
| $\begin{array}{c} x_{11} \ldots x_{n} \\ y_{n-1} \end{array} = \left( x_{1} + x_{2} + x_{2} +$ |                                    |
| Client id ()                                                                                                    | Client secret ()                   |
|                                                                                                    | 0830008000000301303030304000008000 |
| External id claim                                                                                                    | Response type ()                   |
| email                                                                                                    | code 🗸 🗸                           |
| Scopes ()                                                                                                    | Authorized Azure Tenant Id's ()    |
| email x profile x openid x                                                                                                    |                                    |
|                                                                                                    |                                    |
| Get claims from UserInfo endpoint ()                                                                                                    | Use PKCE ()                        |
|                                                                                                    |                                    |

### Note

After you have saved the new scheme name, reopen the SSO configuration and note that the "Redirect URI" has now changed, and must be updated in the Connected App in Salesforce:

| App Manager                                                        |                                                                                                    |
|--------------------------------------------------------------------|----------------------------------------------------------------------------------------------------|
| ew Connected App                                                   |                                                                                                    |
|                                                                    | form Cannot                                                                                                    |
| Basic Information                                                  |                                                                                                    |
|                                                                    |                                                                                                    |
| Contraction with market                                            | Puzzel ID SSO                                                                                                    |
| API Norre                                                          | Puzzel ID SSO                                                                                                    |
| Contect Entel                                                      |                                                                                                    |
| Contact Phane                                                      |                                                                                                    |
| Logo Image URL =                                                   |                                                                                                    |
|                                                                    | Jobad load imade or Choose one of our semicle loads                                                                                                    |
| North Street                                                       | Choose any of our same have                                                                                                    |
| Info URL                                                           |                                                                                                    |
| Description()                                                      |                                                                                                    |
|                                                                    |                                                                                                    |
| API (Enable OAuth Settings)                                        |                                                                                                    |
| Enable OAuth Settings                                              | 2                                                                                                    |
| Enable for Device Flow                                             | -                                                                                                    |
| Gallback URL-                                                      |                                                                                                    |
|                                                                    |                                                                                                    |
| The diski structure                                                |                                                                                                    |
| on oper system                                                     |                                                                                                    |
| Selected CAuth Scopes                                              | Available DAuth Scopes                                                                                                    |
|                                                                    | Access al Data Cloud API resources (cdp_ap) * Iccess the identity URL service (cl, profile, email, address, phot                                                                                                    |
|                                                                    | Access chabot services (chabot api) Votess unside user identifiers (coersis)                                                                                                    |
|                                                                    | Access custom permissions (custom permissions)                                                                                                    |
|                                                                    | Access the Salesforce API Platform (sfap_ppi)                                                                                                    |
|                                                                    | Manage Data Cloud Calculated Insight data (cdp_calculated_insight_spi) Perrove Perrove |
|                                                                    | Manage Data Cloud Identity Resolution (cdp. identityresolution_api)                                                                                                    |
|                                                                    | Manage Data Cloud profile data (cdp_profile_api) *                                                                                                    |
| Require Proof Key for Code Eschange (PHCE) Extension for Supported | 0                                                                                                    |
| Encland Encland The Visit Server Firms                             |                                                                                                    |
| Require Secret for Refresh Token Flow                              |                                                                                                    |
| Enable Client Credentials Films                                    |                                                                                                    |
| Enable Authorization Code and Credentials Filowu                   | 0                                                                                                    |
|                                                                    |                                                                                                    |
| tosue JSON Web Token (JWT)-based access tokens for named users (   |                                                                                                    |
| Introspect All Tokensus                                            |                                                                                                    |

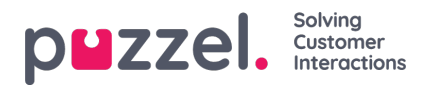

The new "idp" parameter for the agent is now: <u>https://devapp.puzzel.com/agent/?idp=salesforce-devpuzzel</u>

### Step 7: Changing agentUrl setting

Finally you will have to change the "agentUrl" setting under "Additional Information" in SETUP.

The "agentUrl" value needs to be changed referring to a SSO connection within Puzzel ID using the "idp" parameter as explained in the previous step.

| dina                                 | Q, Searc                             | ch Setup                                                                                                    |                          |                          |                                   | *• 🖬 🗠 ? 🌣 🐥 🐻           |
|--------------------------------------|--------------------------------------|----------------------------------------------------------------------------------------------------|--------------------------|--------------------------|-----------------------------------|--------------------------|
| Setup Home Object                    | t Manager 🗸                          |                                                                                                    |                          |                          |                                   |                          |
| Q, Call Cent                         | SETUP                                |                                                                                                    |                          |                          |                                   |                          |
| <ul> <li>Feature Settings</li> </ul> | Call Centers                         |                                                                                                    |                          |                          |                                   |                          |
| v Senice                             |                                      |                                                                                                    |                          |                          |                                   |                          |
| • service                            | Call Center                          |                                                                                                    |                          |                          |                                   | Hain for this Days       |
| <ul> <li>Call Center</li> </ul>      | Puzzel Agent Adapter                 |                                                                                                    |                          |                          |                                   |                          |
| Call Centers                         | All Call Centers + Puzzel Agent Adap | pter                                                                                                    |                          |                          |                                   |                          |
| Directory Numbers                    | Call Center Detail                   |                                                                                                    | Edit Delete Clone        |                          |                                   |                          |
| Softphone Lavouts                    | General Information                  |                                                                                                    |                          |                          |                                   |                          |
|                                      | InternalName                         |                                                                                                    |                          |                          |                                   |                          |
|                                      | Display Name                         |                                                                                                    |                          |                          |                                   |                          |
| Didn't find what you're looking for? | CTI Adapter URL                      |                                                                                                    |                          |                          |                                   |                          |
| Try using Global Search.             | Use CTLAPI                           | true                                                                                                    |                          |                          |                                   |                          |
|                                      | Softphone Height                     | 600                                                                                                    |                          |                          |                                   |                          |
|                                      | Softphone Width                      | 440                                                                                                    |                          |                          |                                   |                          |
|                                      | Salesforce Compatibility Mode        | Lightning                                                                                                    |                          |                          |                                   |                          |
|                                      | Dialing Options                      |                                                                                                    |                          |                          |                                   |                          |
|                                      | Outside Prefix                       | 9                                                                                                    |                          |                          |                                   |                          |
|                                      | Long Distance Prefix                 | 1                                                                                                    |                          |                          |                                   |                          |
|                                      | International Prefix                 | 45                                                                                                    |                          |                          |                                   |                          |
|                                      | Additional information<br>Settinos   | Ce <sup>rina</sup> de la constante de la constante de la |                          | allan anna an Pallaine a | WINTA A ANTONE AND AND AND INCOME |                          |
|                                      | Call Center Users                    |                                                                                                    | Manage Call Center Users |                          |                                   | Call Center Users Help 🕐 |
|                                      | Call Center Users by Profile         |                                                                                                    |                          |                          |                                   |                          |
|                                      | Dina Admin                           | 2                                                                                                    |                          |                          |                                   |                          |
|                                      | Dina Superuser                       | 2                                                                                                    |                          |                          |                                   |                          |
|                                      | SA-Admin                             | 1                                                                                                    |                          |                          |                                   |                          |
|                                      | System Administrator                 | 1                                                                                                    |                          |                          |                                   |                          |
|                                      | Total                                | 6                                                                                                    |                          |                          |                                   |                          |